## 3 KROKY k odeslání balíku z Penguin Boxu

Balíkovna

Petra Nováková Balíkovna 266 01 Beroun 1

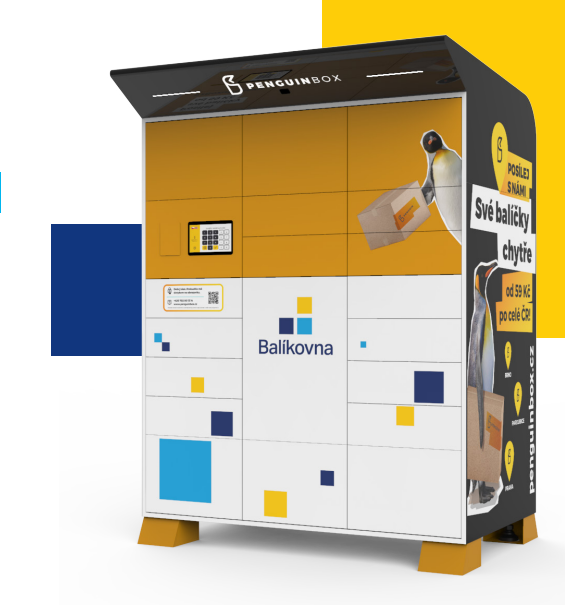

### VYTISKNĚTE SI ADRESNÍ ŠTÍTEK A NALEPTE NA BALÍK

ZADEJTE / NASKENUJTE KÓD

Na webu balikovna.cz/poslat-balik nebo v mobilní aplikaci Balíkovna zadejte údaje k odeslání, zaplaťte kartou, vytiskněte adresní štítek a nalepte na balík a zaneste balik do nejbližšího Penguin Boxu. Je zde možné posílat také balíky objednané na aukro nebo Vinted!

### U PENGUIN BOXU NAČTĚTE 2 ČÁROVÝ KÓD BALÍKU NEBO RUČNĚ ZADEJTE PODACÍ KÓD

Po načtení čárového kódu/zadání podacího kódu balíku potvrdíte, že balík je správně označen a otevře se schránka.

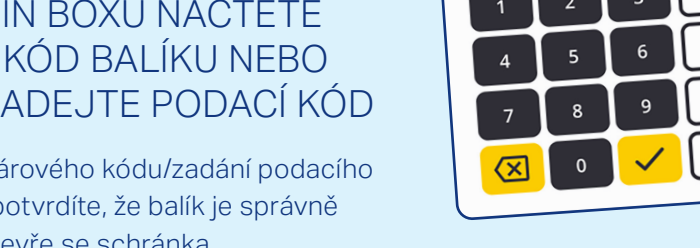

52a64ac5

<sup>3</sup>ODACÍ KÓD:

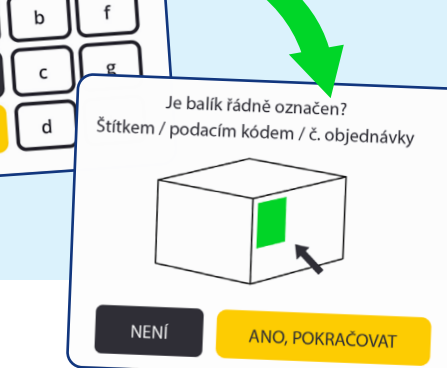

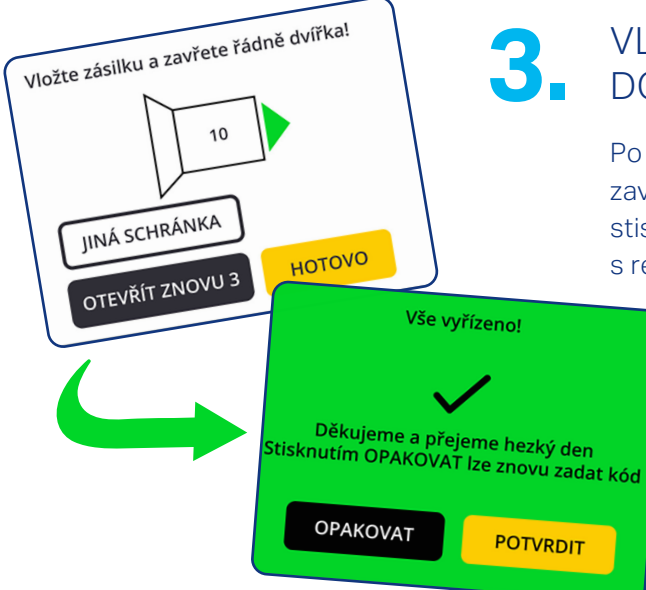

### VLOŽTE BALÍK DO SCHRÁNKY A ZAVŘETE JI

Po ověření kódu se vám otevře volná schránka. Vložte do ní balík, zavřete ji a stiskněte tlačítko HOTOVO. Na následující obrazovce stiskněte POTVRDIT a balík je odeslán. Následně obdržíte e-mail s rekapitulací odeslání.

Balíkovna

# CO DĚLAT, když...

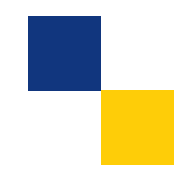

#### POTŘEBUJETE OTEVŘÍT VĚTŠÍ SCHRÁNKU?

Pokud se váš balík **nevejde do otevřené schránky**, na obrazovce Penguin Boxu stiskněte tlačítko **JINÁ SCHRÁNKA**. Zobrazí se obrazovka s nabídkou volných schránek.

### Zvolte schránku dle velikosti balíku a pokračujte dle pokynů na obrazovce.

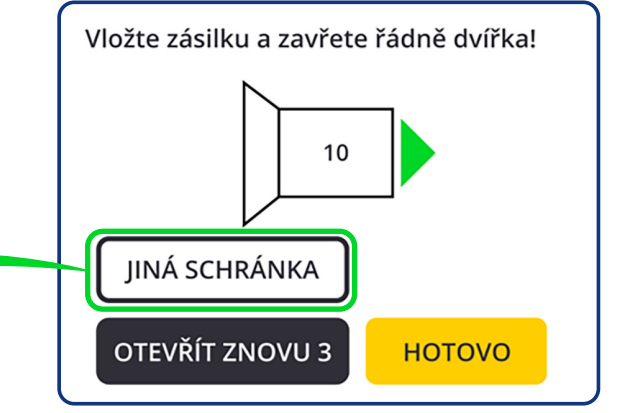

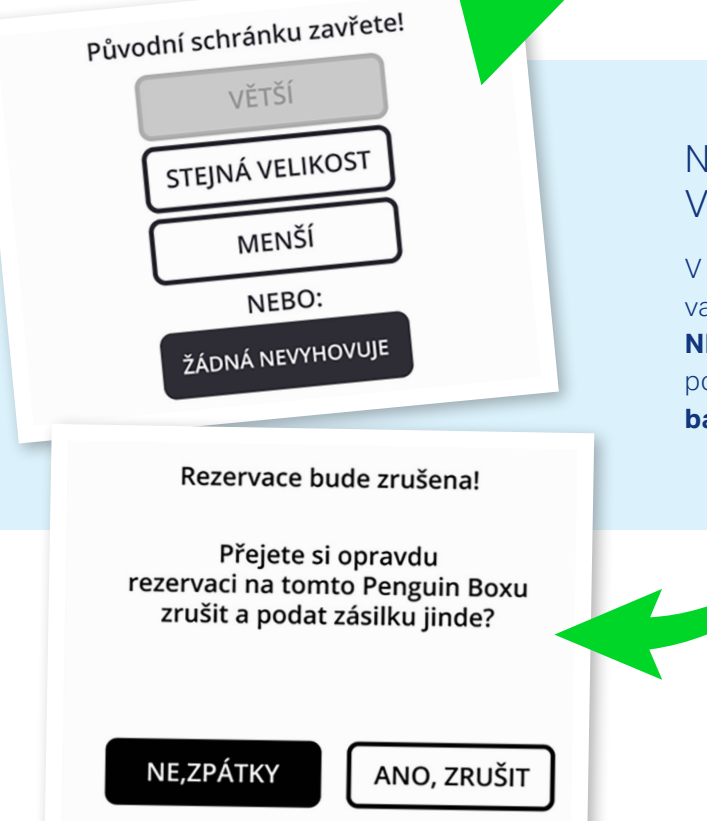

### NENÍ ŽÁDNÁ VELIKOST SCHRÁNKY VHODNÁ PRO VÁŠ BALÍK?

V nabídce volných schránek chybí velikost odpovídající vašemu balíku? V této situaci zvolte **ŽÁDNÁ NEVYHOVUJE**. Dojde ke zrušení podání, které se potvrdí hláškou na obrazovce. Nyní je možné **odeslat balík z jiné Balíkovny nebo boxu**.

## Balíkovna